## Csevegés

© 2008 Nokia. Minden jog fenntartva.

A Nokia, a Nokia Connecting People és az Nseries a Nokia Corporation védjegye, illetve bejegyzett védjegye. A Nokia tune a Nokia Corporation hangvédjegye. Az említett egyéb termékek és cégek neve tulajdonosuk védjegye lehet.

A jelen dokumentum vagy bármely része semmilyen formában nem másolható, nem továbbítható, nem terjeszthető és nem tárolható a Nokia előzetes írásbeli engedélye nélkül.

Nokia a folyamatos fejlesztés elvét alkalmazza. A Nokia fenntartja magának a jogot, hogy bármely, a jelen dokumentumban ismertetett termékek jellemzőit előzetes bejelentés nélkül módosítsa vagy továbbfejlessze.

A NOKIA ÉS ANNAK LICENCADÓI – AZ ALKALMAZANDÓ JOGSZABÁLYOK ÁLTAL LEHETŐVŐ TETT LEGSZÉLESEBB KERETEK KÖZÖTT – SEMMILYEN KÖRÜLMÉNYEK KÖZÖTT NEM FELELŐSEK SEMMILYEN ADATVESZTÉSÉRT VAGY BEVÉTELKIESÉSÉRT, ILLETVE BÁRMILYEN KÜLÖNÖS, VÉLETLEN, KÖVETKEZMÉNYI VAGY KÖZVETETT KÁRÉRT, A KÁROKOZÁS MÓDJÁRA TEKINTET NÉLKÜL.

A JELEN DOKUMENTUM TARTALMÁT EBBEN A FORMÁBAN KELL ELFOGADNI. AZ ÉRVÉNYES JOGSZABÁLYOK ÁLTAL ELŐÍRTAKON KÍVÜL A NOKIA SEMMIFÉLE KIFEJEZETT VAGY VÉLELMEZETT GARANCIÁT NEM VÁLLAL A JELEN DOKUMENTUM PONTOSSÁGÁVAL, MEGBÍZHATÓSÁGÁVAL VAGY TARTALMÁVAL KAPCSOLATBAN, BELEÉRTVE, DE NEM KIZÁRÓLAGOSAN AZ ÉRTÉKESÍTHETŐSÉGRE VAGY EGY ADOTT CÉLRA VALÓ ALKALMASSÁGRA VONATKOZÓ GARANCIÁT. A NOKIA FENNTARTJA A JOGOT, HOGY A JELEN DOKUMENTUMOT BÁRMIKOR, ELŐZETES ÉRTESÍTÉS NÉLKÜL ÁTDOLGOZZA VAGY VISSZAVONJA.

Bizonyos termékek, alkalmazások és szolgáltatások választéka országonként eltérhet. A részletekről és az elérhető nyelvi csomagokról érdeklődjünk egy Nokia márkakereskedőnél.

Egyes műveletek és funkciók a SIM-kártyától és/vagy a hálózattól, az MMS-szolgáltatástól, valamint a készülékek kompatibilitásától és a támogatott tartalomformátumoktól függenek. Bizonyos szolgáltatások csak külön díj ellenében vehetők igénybe.

A készülékkel kapcsolatos további fontos információkért tekintsük meg a felhasználói útmutatót.

/1. kiadás

## Tartalom

| Cseveqés                                   | 4 |
|--------------------------------------------|---|
| Tudnivalók a Csevegésről                   | 4 |
| Csevegési nézetek                          | 4 |
| Kapcsolódás csevegőszerverhez              | 5 |
| Új beszélgetés indítása                    | 5 |
| Beszélgetések megtekintése és indítása     | 5 |
| Saját állapot módosítása                   | 5 |
| Személyes csevegési beállítások módosítása | 6 |
| Csevegőpartner-lista letöltése             | 6 |
| Csevegés rögzítése                         | 7 |
| Csevegőcsoportok és felhasználók keresése  | 7 |
| Csevegőcsoportok                           | 8 |
| Csevegőszerver beállításai                 | 8 |

# Csevegés

### Tudnivalók a Csevegésről

A csevegés olyan (hálózati szolgáltatás) azonnali üzenetek váltásával másokkal folytatott beszélgetést, valamint meghatározott témájú vitafórumokban (csevegőcsoportokban) való részvételt tesz lehetővé. Számos szolgáltató tart fenn kompatibilis csevegőszervereket, amelyekre bejelentkezhetünk, ha előzőleg regisztráltuk magunkat a szolgáltatásnál. A szolgáltatók általában más-más szolgáltatásokat kínálnak.

A csevegés megkezdése előtt a használni kívánt szolgáltatás eléréséhez menteni kell a szükséges beállításokat. A beállítások már gyárilag megtalálhatók a készüléken, illetve ezeket egy erre szolgáló szöveges üzenetben megkaphatjuk a csevegőszolgáltatást kínáló szolgáltatótól is. A beállításokat kézzel is beírhatjuk.

### Csevegési nézetek

4

Az alkalmazás főnézetében válasszunk az alábbi lehetőségek közül:

• Felhaszn.azonosító — saját állapot és azonosító megtekintése.  Beszélgetések — Megtekinthetjük a beszélgetések listáját, a csevegőcsoportokat, a kapott meghívókat, emellett megnyithatjuk a kívánt csevegőcsoportot, beszélgetést vagy meghívót.

A névjegyek megtekintéséhez válasszuk ki a partnerlista nevét.

A következő beállítások érhetők el:

- Új beszélgetés egy csevegőfelhasználóval folytatott beszélgetés megkezdése vagy folytatása.
- Új csevegőpartner partnerek létrehozása, adataik módosítása vagy kapcsolódási állapotuk megtekintése.
- Mentett beszélgetések egy korábban folytatott csevegés mentett részeinek megtekintése.

Beszélgetés megnyitásakor a beszélgetés nézetben megjelennek az elküldött és a fogadott üzenetek. Új üzenet küldéséhez először írjuk meg az üzenetet a kijelző alján látható szerkesztőmezőben.

#### Kapcsolódás csevegőszerverhez

- A csevegési szolgáltatást biztosító szerverhez való kapcsolódáshoz nyissuk meg a csevegés alkalmazást, majd válasszuk az Opciók > Bejelentkezés menüpontot.
- Adjuk meg felhasználóazonosítónkat és jelszavunkat, és a bejelentkezéshez nyomjuk meg a vezérlőgombot. A felhasználóazonosítót és a jelszót a szolgáltatótól kapjuk meg.
- 3. A kijelentkezéshez válasszuk az Opciók > Kijelentkezés lehetőséget.

## Új beszélgetés indítása

Új csevegés indításához az alkalmazás főnézetében lapozzunk a megfelelő csevegőpartner-listához. Ha a lista össze van csukva, a kibontáshoz és a partnerek megjelenítéséhez nyomjuk meg a vezérlőgombot.

Lapozzunk a partnerlistában a kívánt névjegyhez. A kijelölt partner elérhetőségét ikon jelzi. Beszélgetés kezdeményezéséhez nyomjuk meg a vezérlőgombot.

A partner kiválasztása után megnyílik a beszélgetés nézet, a szövegbeviteli mező automatikusan kiválasztásra kerül, és elkezdhetjük írni az üzenetet.

#### Beszélgetések megtekintése és indítása

A Beszélgetések fejléc alatt megjelenik azon partnerek listája, akikkel beszélgetést folytatunk. A Csevegés alkalmazásból való kilépéskor az aktív beszélgetések automatikusan bezáródnak.

Beszélgetés megtekintéséhez lapozzunk a partnerhez, és nyomjuk meg a vezérlőgombot.

A beszélgetés folytatásához írjuk be üzenetünket, és nyomjuk meg a vezérlőgombot.

Ha a beszélgetés bezárása nélkül szeretnénk visszatérni a beszélgetések listájához, válasszuk a Vissza lehetőséget.

A beszélgetés befejezéséhez válasszuk az Opciók > Beszélg. befejezése lehetőséget.

Új beszélgetés indításához válasszuk az Opciók > Új beszélgetés menüpontot.

## Saját állapot módosítása

A többi csevegőpartner által látható saját kapcsolódási állapotunk módosításához az alkalmazás főnézetében lapozzunk az első elemhez. Új állapot kiválasztásához nyomjuk meg a vezérlőgombot. Lapozzunk az új állapothoz, és nyomjuk meg a vezérlőgombot.

#### Személyes csevegési beállítások módosítása

Válasszuk az Opciók > Beállítások > Tulajdonságok parancsot, és válasszunk a következő lehetőségek közül:

- Csevegőnév haszn. (csak akkor látható, ha a szerver kezelni tudja a csevegőcsoport funkciót) — A becenév megadásához válasszuk az Igen parancsot.
- Saját jelenlét megjelen. Ha azt szeretnénk, hogy mások lássák, amikor online üzemmódban vagyunk, válasszuk a Mindenkinek lehetőséget.
- Üzenetek engedélyez. Ha mindenkitől fogadni kívánjuk az üzeneteket, válasszuk a Mindenkitől lehetőséget.
- Üzenetek engedélyez. Ha csak partnereink üzeneteit kívánjuk fogadni, válasszuk a Csak csevegőp.-től lehetőséget. A csevegési meghívásokat olyan partnerek küldik, akik szeretnék, ha csatlakoznánk a csevegőcsoportjukhoz.
- Csev.partn. rendez. Adjuk meg, hogy a készülék milyen módon rendezze a

6

csevegőpartnereket: Betűrendbe vagy Online áll. szerint.

- Elérhet. újratöltése Ha meg szeretnénk adni, hogy a partnerek online vagy offline állapotát jelző adatokat milyen módszerrel kívánjuk frissíteni, válasszuk az Automatikus vagy a Kézi lehetőséget.
- Offline partnerek Adjuk meg, hogy az offline állapotú partnerek is megjelenjenek-e a partnerek listájában.
- Saját üzenetek színe Kiválaszthatjuk az általunk küldött csevegőüzenetek színét.
- Kapott üzenetek színe Kiválaszthatjuk a fogadott csevegőüzenetek színét.
- Dát.-/időinform. megjel. A beszélgetésekben szereplő csevegőüzenetek dátumának és idejének megjelenítéséhez válasszuk az Igen lehetőséget.
- Csevegésjelzőhang az új csevegőüzenet érkezésekor hallható jelzőhang módosítása.

#### Csevegőpartner-lista letöltése

Csevegőpartner-listákat tölthetünk le a szerverről, illetve új partnereket adhatunk a partnerlistához. Amikor bejelentkezünk a szerverre, automatikusan letöltődnek az utoljára használt csevegőpartnerlisták.

### Csevegés rögzítése

A beszélgetés vagy a csevegőcsoportban való tartózkodás közben váltott üzenetek rögzítéséhez válasszuk az **Opciók > Beszélgetés mentése** lehetőséget.

A rögzítés leállításához válasszuk az Opciók > Rögzítés leállítása menüpontot.

A rögzített csevegések megtekintéséhez a főnézetben válasszuk az **Opciók > Mentett** beszélgetések menüpontot.

#### Csevegőcsoportok és felhasználók keresése

Csevegőcsoportok és -felhasználók kereséséhez a csevegőközösség főnézetében lapozzunk egy saját állapot-elemre vagy egy, a csevegőpartnereink listáján szereplő elemre.

Csoportok kereséséhez válasszuk az **Opciók** > **Új beszélgetés** > **Csoportok keresése** lehetőséget. A keresést végezhetjük a csoport neve, a témakör és a tagok (felhasználói azonosítók) szerint is.

Felhasználók kereséséhez válasszuk az Opciók > Új csevegőpartner > Keresés szerverről lehetőséget. A keresés történhet a felhasználó neve, a felhasználói azonosító, a telefonszám vagy az email cím szerint is.

A keresés befejezése után válasszuk az **Opciók** parancsot, majd válasszunk az alábbi lehetőségek közül:

- További találatok további találatok letöltése.
- Előző találatok az előző keresés találatainak letöltése, ha azok még elérhetők.
- Cs.part.-hez h.adás partner hozzáadása a csevegőpartnerek listájához.
- Csevegés megjelen. beszélgetés megkezdése partnerrel.
- Meghívás küldése partner meghívása csevegésre.
- Blokkolási beállítás partner üzeneteinek letiltása, partner hozzáadása a letiltottak listájához, illetve a letiltott partnerek listájának megtekintése.
- Csatlakozás csatlakozás a csevegőcsoporthoz.
- Mentés letöltött csevegőcsoport mentése a Beszélgetések fejléc alatt látható kedvencként.
- Új keresés új keresés indítása más feltételek alapján.

A rendelkezésre álló beállítások a csevegőszolgáltatótól függően eltérőek lehetnek.

## Csevegőcsoportok

Ha szeretnénk csatlakozni egy, a Beszélgetések fejléc alatt mentett csevegőcsoporthoz, lapozzunk a kívánt csoportra, majd nyomjuk meg a vezérlőgombot.

Egy csevegőcsoportba való belépés után megtekinthetjük az ott váltott üzeneteket, és saját üzeneteket is küldhetünk.

Üzenet küldéséhez először írjuk meg az üzenetet a kijelző alján látható szerkesztőmezőben, majd nyomjuk meg a vezérlőgombot.

Ha az egyik résztvevőnek privát üzenetet szeretnénk küldeni, válasszuk az Opciók > Privát üz. küldése lehetőséget.

Nekünk küldött privát üzenetre úgy válaszolhatunk, hogy kijelöljük az üzenetet, és az **Opciók** > Válasz lehetőséget választjuk.

Ha szeretnénk meghívni az online csevegőpartnereket a csevegőcsoportba, válasszuk az Opciók > Meghívás küldése menüpontot.

Ha egyes résztvevőktől nem szeretnénk üzenetet kapni, válasszuk a Vissza > Opciók > Blokkolási beállítás lehetőséget.

A csevegőcsoport elhagyásához válasszuk az **Opciók > Csoport elhagyása** lehetőséget.

## Csevegőszerver beállításai

Válasszuk a **Opciók** > **Beállítások** pontot. A beállítások már előre meg vannak adva a készüléken, illetve ezeket egy erre szolgáló szöveges üzenetben megkaphatjuk a csevegőszolgáltatást kínáló szolgáltatótól is. A felhasználói azonosítót és a jelszót a szolgáltatótól kapjuk meg, amikor regisztrálunk a szolgáltatás eléréséhez. Ha nem tudjuk felhasználóazonosítónkat vagy jelszavunkat, lépjünk kapcsolatba a szolgáltatóval.

A készüléken a következő beállítások elérhetők:

- Tulajdonságok a csevegési beállítások módosítása.
- Szerverek a beállított csevegőszerverek listájának megtekintése.
- Alapértelm. szerver Módosíthatjuk azt a csevegőszervert, amelyikhez csatlakozni szeretnénk.
- Csev.bejelent. típusa Ha a csevegés indításakor automatikusan be szeretnénk jelentkezni, válasszuk az Alk. indításakor menüpontot.

Ha új szervert szeretnénk felvenni a csevegőszerverek listájára, válasszuk a **Szerverek > Opciók > Új szerver** lehetőséget. Adjuk meg a következő szerverbeállításokat:

• Szerver neve — a csevegőszerver neve.

- Használt hozz. pont a szerver eléréséhez használni kívánt hozzáférési pont.
- Webcím a csevegőszerver URL-címe.
- Felhaszn.azonosító saját felhasználóazonosítónk.
- Jelszó a bejelentkezéshez használt jelszavunk.